# **TE803WHL-7** термостат для управления отоплением

TE803WHL-7 7-дневный программируемый термостат для управления напольным отоплениеи или контроля температуры в помещении. Термостат может управлять электрическим или водяным отоплением.

# ХАРАКТЕРИСТИКИ

Напряжение питания: 110 - 240VAC 50/60Hz Максимальная нагрузка: 250VAC 3A Диапазон температуры в помещении: 5°C to 35°C Диапазон температуры пола: 5°C to 99°C Точность: ±0.5°C Размеры: 86mm X 86mm X18mm Цвет: Белый

## ФУНКЦИИ:

- Большой LCD дисплей.
- Сохранение установок после отключения напряжения питающей сети.
- Интелектуальный режим нагрева, который обеспечивает заблаговременное включение отопления для достижения требуемой предустановленной температуры вовремя.
- Режимы "комфорт" и "экономичный".
- Использование в качестве различных устройств: комнатный термостат, термостат для водяного теплого пола, комнатный термостат с ограничением температуры пола.
- Программируемый период: 7 независимых дней или 5 рабочих дней (общий график) и 1 день суббота и 1 день воскресенье с 6 или 4 температурными периодами в день.
- Отображение температуры
- Режим "Антизамерзание.

# ВАЖНАЯ ИНФОРМАЦИЯ ПО БЕЗОПАСНОСТИ:

- Всегда отключайте питание путем выключения соответствующего автомата или выключателя перед установкрй, подключением, очисткой или сервистным обслуживанием термостата.
- Внимательно ознакомьтесь с информацией этой инструкции.
- Только подготовленный специалист может монтировать и подключать устройство.
- Все подключения должны проводиться в соответствии с национальными стандартами в области строительства и электробезопасности.
- Если система работает неправильно, отключите питание и проверьте подключения.
- Применять термостат только в целях, описанных в этой инструкции.

# КЛАВИАТУРА, ДИСПЛЕЙ И КНОПКИ УПРАВЛЕНИЯ

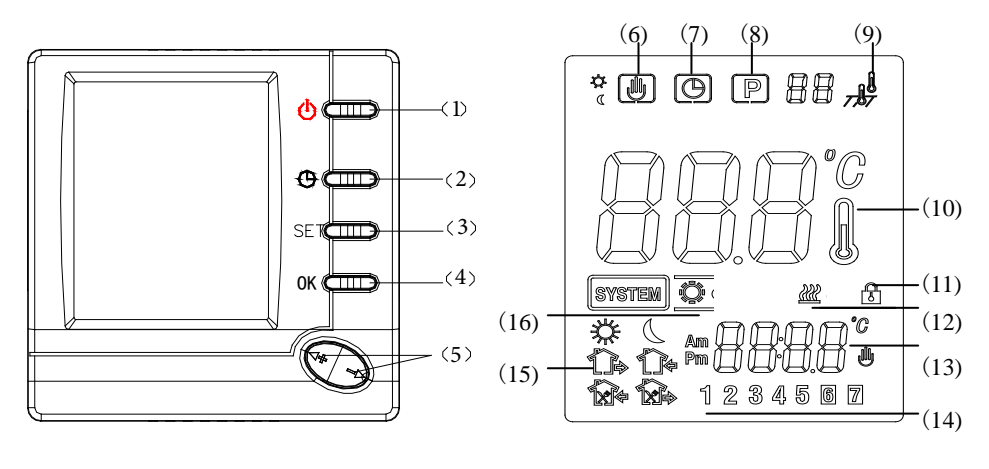

Рис. 1

Рис. 2

- (1) кнопка включения/выключения, системная кнопка
- (2) текущее время
- (3) кнопка установок SET
- (4) кнопка О К
- (5) + увеличение температуры- снижение температуры
- (6) 进 термостат в режиме перезагрузки
- (7) 🕒 символ текущее время
- (8) символ термостат в режиме программирования
- (9) MODE IN отображает режим управления по датчику температуры воздуха
  - Дет море опражает режим управления по сдатчикутемпературы пола
  - море ALL отображает режим управления по обоим датчикам температуры воздуха и пола
- (10) отображает текущую температуру в помещении
- (11) 🛃 функция "Замок"
- (12) 📆 отображение режима нагрева
- (13) температура или время
- (14) день недели.
- (15) Премя подъема Время выхода утром
  Время возвращения на обед
  Время выхода днем
  Время возвращения вечером
  Время отхода ко сну
- (16) по нажатию кнопки 1, 💇 система в режиме нагрева ; **OFF** Режим ожидания.

# МОНТАЖ ТЕРМОСТАТА

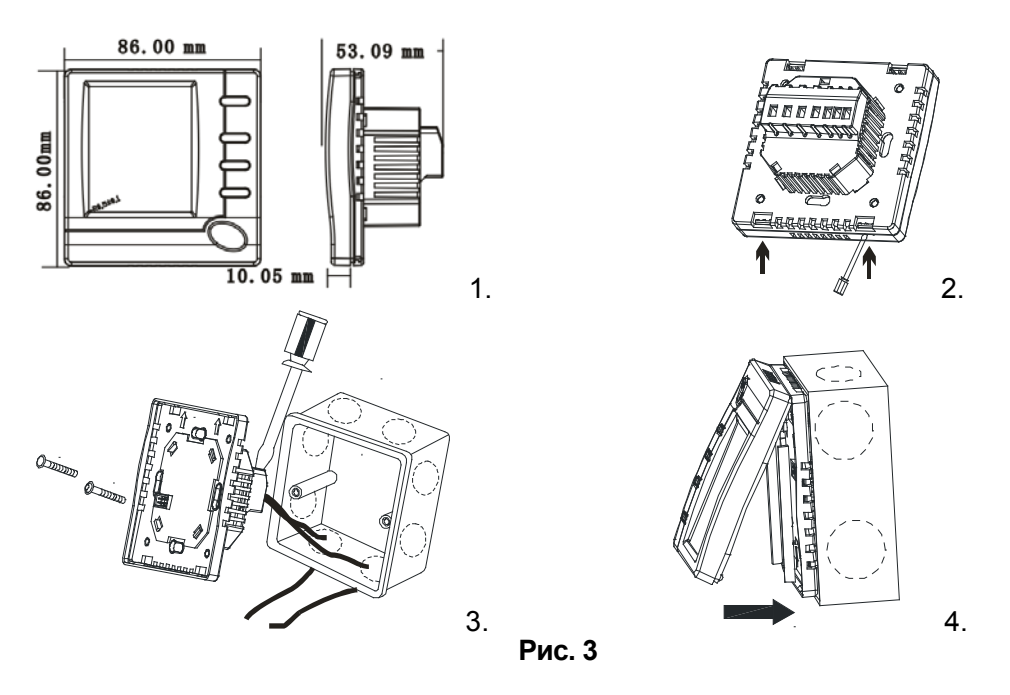

- Снять упаковку с термостата. Осторожно отжав защелки отделить лицевую панель от основания.
  Излишнее применение силы может повредить устройство. Рис 3-2.
- 2. Датчик температуры пола должен устанавливаться через кабельный канал. (Рис. 3-3)
- 3. Подключить провода к соответствующим клеммам, как указано на электрической схеме. (Рис. 3-3)
- 4. Установить термостат в монтажную коробку (Рис. 3-3).
- 5. При помощи двух винтов закрепить корпус термостата.
- 6. Установить переднюю панель термостата и защелкнуть ее на корпусе. (Рис. 3-4).

# СХЕМА ЭЛЕКТРИЧЕСКИХ ПОДКЛЮЧЕНИЙ

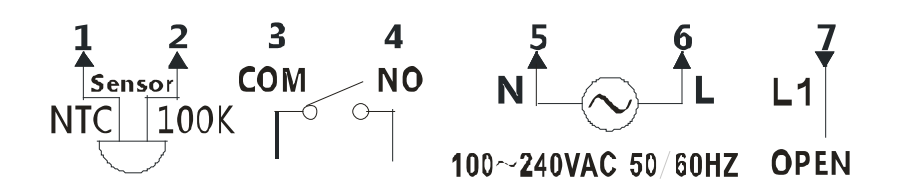

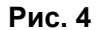

Внимание : N: Нулевой провод ; L: Фазный провод. Клеммы 1-2: подключение термосенсора (NTC100K). Клеммы 3-4: "сухой контакт" подключения управления к котлу Клеммы 5-6: подключение сети электропитания. Клеммы 5-7: подключение термостатической головки

# ЭКСПЛУАТАЦИЯ

### 1. МЕНЮ КОНФИГУРАЦИИ

Меню конфигурации позволяет установить требуемые эксплуатационные характеристики системы. Когда дисплей отображает OFF в режиме stand-bye, нажать кнопку **SET** на 3 сек. для входа в меню конфигурации. На дисплее отобразиться первый пункт меню. Кнопками + и - выбрать необходимое значение. Нажать кнопку **SET** для перехода к следующему пункту меню. Для выхода из меню нажать кнопку **OK**. Если в течение 20 сек. кнопка не нажата, термостат выйдет из меню самостоятельно.

| No  | Нажать | Отображается          | Нажать + или -  | Описание                                       |  |  |  |  |
|-----|--------|-----------------------|-----------------|------------------------------------------------|--|--|--|--|
| IN≌ | кнопку | (заводская установка) | для выбора      |                                                |  |  |  |  |
| 1   | SET    |                       |                 | Калибровка температуры отображаемой на         |  |  |  |  |
|     | 3 сек. | CL(0.0)               | -6.0 +6.0       | дисплее больше/меньше                          |  |  |  |  |
| 2   | SET    | AH (35℃)              | <b>20℃—70℃</b>  | Установка максимальной температуры             |  |  |  |  |
| 3   | SET    | AL (5℃)               | 5℃ <b>—20</b> ℃ | Установка минимальной температуры              |  |  |  |  |
| 4   | SET    | FH (40℃)              | <b>20℃-70</b> ℃ | Установка максимальной температуры пола        |  |  |  |  |
| 5   | SET    | FL (5℃)               | 5℃ <b>—20</b> ℃ | Установка минимальной температуры пола         |  |  |  |  |
| 6   | SET    | SEN (IN);             | ALL/IN /OUT     | Режимы управления темпетарурой:                |  |  |  |  |
|     |        |                       |                 | ALL: режим управления по температуре воздуха и |  |  |  |  |
|     |        |                       |                 | ограничение температуры пола.                  |  |  |  |  |
|     |        |                       |                 | IN: режим управления по температуре воздуха    |  |  |  |  |
|     |        |                       |                 | OUT: режим ограничения температуры пола.       |  |  |  |  |
| 7   | SET    | BL(2)                 | 1/2/3           | Режим подсветки экрана                         |  |  |  |  |
|     |        |                       |                 | 1. выключена; 2. кратковременная; 3. включена  |  |  |  |  |
| 8   | SET    | CH(FA)                | FA/SL           | Быстрый FA или медленный SL нагрев             |  |  |  |  |
| 9   | SET    | PS1(7)                | 7/3/2/0         | Программирование дней в одну неделю            |  |  |  |  |
| 10  | SET    | PS2(6)                | 6/4             | Программирование периодов в день               |  |  |  |  |
| 11  | SET    | OC(24)                | 12/24           | Выбор 12/24 часовой режим                      |  |  |  |  |
| 12  | SET    | ES(OFF)               | ON/OFF          | Интелектуальный режим                          |  |  |  |  |
| 13  | SET    | An(OFF)               | ON/OFF          | Режим "антизамерзание"                         |  |  |  |  |
| 14  | SET    | FA (NC)               | NO/NC           | Выбор типа регулирующего клапана:              |  |  |  |  |
|     |        |                       |                 | NO: нормально открытый тип                     |  |  |  |  |
|     |        |                       |                 | NC: Нормально закрытыи тип.                    |  |  |  |  |
|     |        |                       |                 |                                                |  |  |  |  |
| 15  | SET    | SEN1 (100)            | 100/10          | Выбор типа термодатчика                        |  |  |  |  |
|     |        |                       |                 | 100: 100 к термистор                           |  |  |  |  |
|     |        |                       |                 | 10: 10 к термистор                             |  |  |  |  |

Каждая опция меню означает следующее:

### 1) Калибровка температуры 6LO to 6 HI -

Возможно настроить отображаемую температуру на +/- 6 градусов. Термостат был откалиброван изготовителем и показывает точную температуру. Но есть возможность коррекции отображаемого значения, чтобы оно соответствовало вашему желанию. Текущая или настроенная температура отображается в правой части дисплея..

### 2) Установка максимальной температуры

Эта настройка позволяет определить максимальное значение показателя отображаемой температуры. Заводское значение 35°С. Может быть изменено на выбор от 20°С до 70°С.

### 3) Установка минимальной температуры

Настройка позволяет установить минимальное значение показателя температуры на экране. Заводское значение 5°С. Может быть изменено на выбор от 5°С до 20 °С.

### 4) Установка ограничения максимальной температуры пола

Нажать + или - для установки ограничения максимальной температуры пола. Может быть изменено на выбор от 20°C до 70 °C. Заводское значение 40°C. Если температура пола достигаеи максимального значения, термостат дает команду на прекращение нагрева

### 5) Установка ограничения минимальной температуры пола

Нажать + или - для установки ограничения минимальной температуры пола. Может быть изменено на выбор от 5°C до 20 °C. Заводское значение 5°C.

# 6) Выбор режима управления

Ести 3 режима управления нагревом: Mode ALL, Mode IN и Mode OUT.

Mode ALL оба температурных датчика воздуха и пола участвуют в управлении нагревом помещения.

Предполагаем, что температура пола ниже установленной максимально допустимой, нагревательный элемент (котел) начнет нагрев пола, если установленная температура на 1°С выше, чем реальная температура воздуха в помещении.

Если температура пола выше установленной максимально допустимой, тепмостат выключит нагреватель. Индикатор температуры будет мигать, отображая на дисплее "HI"

Mode IN только датчик температуры воздуха участвует в управлении.

Нажать + на термостате и установить температуру на 1°С выше, чем температура в помещении.

Нагреватель сразу включится. При достижении установленной температуры выключится

Mode OUT датчик температуры пола участвует в управлении.

Нажать + на термостате и установить температуру на 1°С выше, чем температура пола. Нагреватель сразу включится. При достижении установленной температуры выключится

### 7) Установка режима подсветки дисплея

Есть возможность установки режима подсветки дисплея. Заводская установка - режим 2.

- 1 подсветка дисплея выключена.
- 2 подсветка дисплея включается при нажатии любой кнопки и через время выключается.
- 3 подсветка дисплея постоянно включена.

### 8) Выбор режима быстрого или медленного нагрева

Выбрать **FA**, чтобы нагрев включался при отклонении текущей температуры на 1°C от выбранной. Выбрать **SL**, чтобы нагрев включался при отклонении текущей температуры на 3°C от выбранной.

### 9) Программируемые дни в одной неделе

Есть 4 вырианта программирования дней в пределах одной недели.

- 7: индивидуальная программа для каждого дня в неделе
- 3: одна программы для будних дней и две индивидуальные программы для субботы и воскресенья
- 2: одна программы для будних дней и одна программа для выходных.
- 0: без программирования по дням недели.

### 10) Программируемые периоды управления отоплением в день

Есть 2 вырианта программирования временных периодов в день:

- Р4: устанавливаются 4 временных периода в день
- Р6: устанавливаются 6 временных периодов в день

### 11) Установка часового формата

- 24h. на дисплее 24 часовой формат времени
- 12h. на дисплее 12 часовой формат времени

### (12) Интелектуальныйй режим включения нагрева

Термостат имеет функцию интелектуального нагрева, это орначает что термостат может сам расчитывать необходимое упреждение времени включения нагрева, чтобы температура в помемещении достигла запрограммированного значения к началу временного интервала.

Для включения интелектуальной функции выбрать **ON**. В режиме ES необходимое упреждение расчитывается по предыдущим 5 дням.

Выбрать  ${\sf OFF}$  для отключения интелектуального режима function.

### (13) Режим "Антизамерзание"

**ON:** включить функцию **OFF**: отключить функцию

Если погода стоит теплая, есть возможность установить режим "Антизамерзание". Стандартное значения температуры для режима «Антизамерзание» + 5°C.

В этом режиме, если температура в помещении опустится ниже 5°С, термостат включит обогрев, пока температура в помещении не достигнет 8°С.

# (14) Выбор управления для типа регулирующего клапана :

NO: нормально открытый клапан;

NC: нормально закрытый клапан

### (15) Тип термодатчика

- 100: 100 к термистор
- 10: 10 к термистор

# 2. ПРОГРАММИРОВАНИЕ ТЕРМОСТАТА

### 1) Установка текущей даты и времени

a) Нажать кнопку SET однократно. На дисплее отображаются мигающие минуты.

- b) Нажать или удерживать +、- пока показание минут не достигнет требуемого значения
- с) Нажать кнопку SET однократно.. На дисплее отображаются мигающие часы.
- d) Нажать или удерживать +, пока показание часов не достигнет требуемого значения
- е) Нажать кнопку SET однократно. На дисплее отображаются мигающее значение дня недели 1-7.

Нажать +, - пока значение дня недели не достигнет требуемоого.

Нажать кнопку **ОК** однократно. На дисплее отобразится текущее время и день недели. Если никакая кнопка не будет нажата в течение 20 сек, термостат вернется в исходный режим.

### 2) Постоянное поддержание установленной температуры

Когда термостат в режиме программирования, нажать кнопку ОК и удерживать 3 сек для выбора режима поддержания температуры. На дисплее отобразится — Нажать + или - для установки температуры. Термостат будет постоянно поддерживать эту температуру.

Нажать кнопку **ОК** для выхода в режим программирования. **Р** указывает, что термостат находится в режиме программирования.

### 3) Временное поддержание установленной температуры

Когда термостат в режиме программирования, нажать кнопку + или - для выбора температуры. Мигание значения температуры показывает этот режим. Когда температура выбрана, нажать кнопку **ОК** для выхода в режим программирования. Ф показывает на режим временного поддержания температуры. Термостат будет поддерживать установленную временную температуру до начала следующего запрограммированного временного интервала, после чего он вернется в обычный программный режим работы.

# 

### 4) Режим "Отпуск"

Длительно нажать кнопку SET более 3 сек, пока на экране не отобразится  $\Theta$ , на дисплее в правом углу отобразятся мигающие цифры, кнопками + и установить требуемое значение дней режима "отпуск" от 01-99.

Термостат перейдет назад в программный режим работы, когда счетчик дней отсчитает все установленные дни для режима "Отпуск" или когда будет нажата кнопка ОК.

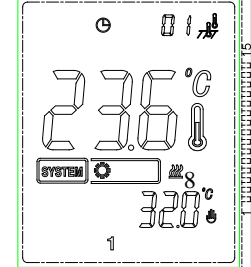

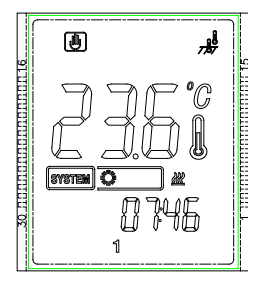

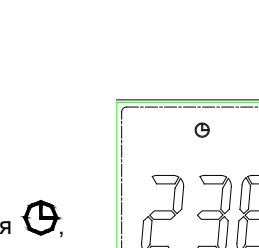

### 6) Функция "Замок"

В нормальном режиме работы длительно нажать одновременно кнопки + и - более 3 сек. На дисплее отобразится знак активации режима "Замок" 🙆 . Термостат продолжит работать, но кнопки будут неактивными.

Нажать кнопки + и - повторно для разблокировки и выхода из режима "Замок".

### 7) Запрос на отображение температуры пола

Этот запрос возможен для режима MODE ALL. Система находится в режиме **OFF.** Нажать кнопку **ОК** для перехода в программированный режим и отображения температуры в помещении. Если никакая кнопка не будет нажата в течение 20 сек, термостат вернется в исходный режим работы.

°C

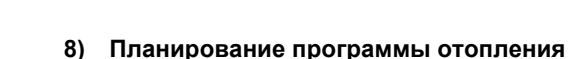

Посмотрите установленное изготовителем расписание для обогрева. Если все параметры устраивает, то просто нажмите кнопку SET для запуска стандартной программы. Если вы хотите изменить настройки в соответствии с вашими требованиями, выполните следующие шаги.

Определите временные интервалы и требуемую температуру в каждом периоде. Вы можете установить программируемые дни в пределах недели 7, 5, 3 или 0 (см. п. 9 меню установок). Вы также можете установить программируемые временные периоды 4 или 6 в день.

Используйте определенную таблицу для планирования расписания подогрева.

Полностью заполните таблицу, затем используйте эти данные при программировании.

### Расписание отопления

### Образец таблицы плана отопления: 7 программируемых дней; 6 программируемых периодов

|   | *     |       |       |       | X     |       |       |       |       |       |       |       |
|---|-------|-------|-------|-------|-------|-------|-------|-------|-------|-------|-------|-------|
|   | Время | Темп. | Время | Темп. | Время | Темп. | Время | Темп. | Время | Темп. | Время | Темп. |
| 1 |       |       |       |       |       |       |       |       |       |       |       |       |
| 2 |       |       |       |       |       |       |       |       |       |       |       |       |
| 3 |       |       |       |       |       |       |       |       |       |       |       |       |
| 4 |       |       |       |       |       |       |       |       |       |       |       |       |
| 5 |       |       |       |       |       |       |       |       |       |       |       |       |
| 6 |       |       |       |       |       |       |       |       |       |       |       |       |
| 7 |       |       |       |       |       |       |       |       |       |       |       |       |

### Пример таблицы расписания отопления для заводской предустановленной программы

|               | *    |      | *    |       |       |      |       |       | <u>a</u> |      |       |       |
|---------------|------|------|------|-------|-------|------|-------|-------|----------|------|-------|-------|
|               | Time | Temp | Time | Temp  | Time  | Temp | Time  | Temp  | Time     | Temp | Time  | Temp  |
| All 7<br>days | 6:00 | 21°C | 8:00 | 16.5℃ | 12:00 | 21°C | 14:00 | 16.5℃ | 18:00    | 21°C | 22:00 | 16.5℃ |

### Ввод 7 дневной программы отопления

1). Нажать **SET** на 3 сек.. **1** мигает (показывает программирование только для Понедельника) остальные **2 3 4 5 6 7** отображаются. Если на дисплее мигают одновременно **1 2 3 4 5**, это указывает на программирование 5-дней одновременно. Значит был выбран режим 3 (5+1+1). (см. меню программирования п. 9).

2). Нажать + - для изменения дня программирования.

3).Нажать кнопку SET, выбранный день программирования будет отображаться. Также будет

отображаться время начала первого программируемого временного интервала нагрева.

На экране мигает 💥 что указывает на программирование времени пробуждения и подъема.

4). Нажать + или - для выбора необходимого времени начала. Шаг изменения времени - 15 минут.

5). Нажать кнопку **SET**, значение температуры для первого периода начнет мигать. Установить требуемую температуру для этого временного периода, нажимая кнопки + или -.

6). Нажать кнопку **SET**, иконка указывает на программирование второго временного интервала (выход на работу). Теперь возможно запрограммировать время начала второго временного периода и установить для него температуру. Для этого повторить шаги 4 и 5 для этого периода.

7). Нажать кнопку **SET**. Повторить шаги с 4 по 6 для программирования оставшихся 3, 4, 5 и 6 временных интервалов. Если в меню был установлен режим 4 временных интервалов, возможно запрограммировать только 4 интервала. (см. п. 10 меню конфигурации)

8). После программирования всего дня, нажать кнопку **SET**, начнет мигать символ следующего дня недели для программирования. Если на дисплее мигают **6 7**, а **1 2 3 4 5** постоянно светится, это означает, что ранее был выбран режим 3 (5+2) в меню конфигурации. (см. меню конфигурации п. 9).

9). Повторить шаги с 2 по 8 для программирования всех дней недели.

10). Когда программирование закончено, нажать кнопку **ОК** для перехода в рабочий режим.

# ВОЗВРАТ К ЗАВОДСКИМ УСТАНОВКАМ

Когда на дисплее отображается информация о нормальном режиме работы (в соответствии с меню конфигерации) или ошибка, необходимо длительно нажать кнопку **OK**. На дисплее появится сообщение "**dEF**" мигающее некоторое время. После этого произойдет перезагрузка термостата с начальными заводскими установками.

| Код | цыои6   | бок    |          |        |      |     |   |        |     |      |             |
|-----|---------|--------|----------|--------|------|-----|---|--------|-----|------|-------------|
| LO  | Á       | Á      | :        |        | Á    | Á   | Á | Á      | Á   | ÁÁ   | ÁMODE OUT   |
|     | ALL.    |        | Á        | Á      | ÊÁ Á |     | Á | ÁÁ     |     | Á Á  | . <b>.</b>  |
| ні  | Á Á     | N      | KÁ       | Á      | Á    | Á   | Á | Á      | Á   | ÆÁ   | ÁT UÖÒÁJWVÁ |
| 1   | 40ESSEA |        | A        | ΑΑ     | E    |     |   |        |     |      |             |
| Err | Á       | Á      | :        |        |      |     |   |        |     |      |             |
| Á   | ÁM      | ODE O  | UT / MOI | DE ALL | :    |     |   |        |     |      |             |
| 1)  |         | Á      | Á        | Á      | Á    | ÁÁ  |   | MODE C | DUT | ALL. | Á Á Á       |
| 2)  |         | Á      | ÁÁ       | Á      |      | Á È |   | Á      |     | Á Á  | È           |
| Á   | МО      | DE IN: | 1        |        |      |     |   |        |     |      |             |
| 1)  |         | Á      |          | Á      | Á    | Á   | È | Á      |     | ÁÁ   |             |
| 2)  | ,       | Á      | ÁÁ       | Á      |      | Á   |   | ĔÁ     | Á   | Á    | Á È         |
|     |         |        |          |        |      |     |   |        |     |      |             |